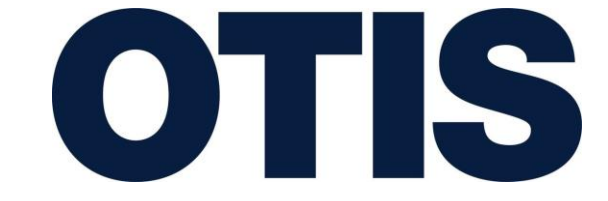

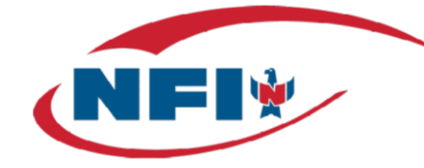

# **Otis Supplier - User Guide for Navitrace Portal**

### **Overview**

S

Otis has implemented NFI Industries as our third-party logistics provider for transportation management in North America. With our NFI solution for Otis, we are updating our process for routing Field and OSC PO's.

Going forward, all Field Direct PO's (except those shipping via Parcel) for select suppliers will be routed through the NFI Navitrace web application. This application will provide a more efficient process for routing, tracking, and managing PO's throughout their transportation lifecycle, providing a single source of visibility for all parties.

Going forward, all Field Direct PO's (except those shipping via Parcel) for select suppliers will be routed through NFI in one of two ways; using a routing guide, or NFI's online Navitrace portal. This SOP is for suppliers that have been contacted directly for using the portal.

This process will replace the current state, where Otis suppliers reach out to carriers directly based on the routing guide provided. Instead, going forward, Otis suppliers will enter their PO into the NFI Navitrace web application and NFI will provide the correct carrier & corresponding BOL to use for shipping each load.

## **Field Direct Supplier – Shipping Instructions**

| Small Parcel                             | Provider                                                                                                    | Notes                                                                                                    |
|------------------------------------------|----------------------------------------------------------------------------------------------------|----------------------------------------------------------------------------------------------------|
| Ground <150 lbs                          | <ul> <li>FedEx Ground</li> <li>Ground is preferred ship mode</li> </ul>                                                                            | A valid Otis FedEx Account<br># is needed to ship on Otis<br>behalf. Account # can be<br>obtained from the         |
| Air <150 lbs                             | <ul> <li>FedEx Express</li> <li>Using any service level besides Ground<br/>requires approval from the PO issuer.</li> </ul>                        | purchase order issuer. DO<br>NOT USE THE PORTAL FOR<br>THESE SHIPMENTS.                                            |
|                                          | 1                                                                                                    |                                                                                                    |
| LTL & Heavyweight<br>Air                 | Provider                                                                                                    | Notes                                                                                                    |
| LTL & Heavyweight<br>Air<br>LTL >150 lbs | <ul> <li>Provider</li> <li>See instructions below for using the NFI portal for scheduling less-than-truckload (LTL) or truckload moves.</li> </ul> | Notes<br>Shipping outside of the NFI<br>portal for LTL or TL may<br>result in chargebacks from<br>Otic to supplier |

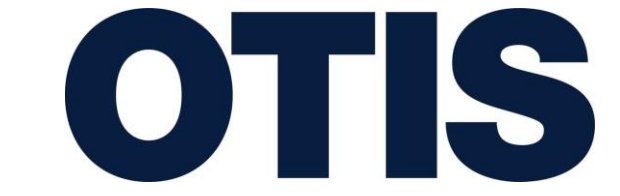

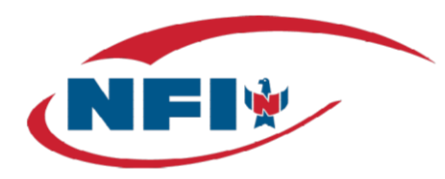

## Purpose

S

This guide is to serve as the means to help Otis Vendors navigate and operate the Navitrace application. This includes the entry of new Purchase Orders.

- Navitrace is our third-party transportation management provider's portal for suppliers to create shipments for Otis.
  - O This portal is managed by NFI
- The portal is linked below. You may reach out to <u>otis@nfiindustries.com</u> for assistance in getting a login set up
  - <u>Navitrace Login</u>
- Instructions for using the portal are found below.

## **Navigating within Navitrace**

The Order Entry page – this serves as the means to create the order in our system based on what you have been asked to ship to Otis.

## **Entering Orders in the Order Entry page**

This page gives you the ability to create an order based on what you have been asked to ship to Otis. The following section will give you detailed information on how to populate this page. Please note that all of the required fields are marked with a red asterisk.

1. Order Information section

In this section you will enter the PO#, and the required equipment based on the product you are shipping (choose from the provided drop-down).

## The 9 digit BU# / Office Code must be entered in one of the PO# fields in order to avoid credit holds or delayed delivery of your shipments.

Additionally, any special comments or instructions you feel are necessary to describe the freight can be entered in the comment section.

Lastly, you can also highlight that an Order contains Hazardous materials and provide the necessary data if it is a HazMat Load.

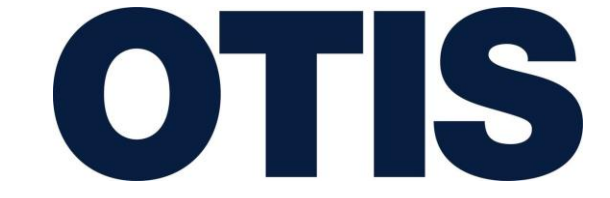

S

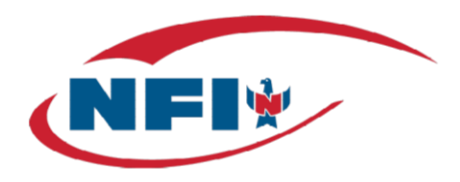

| P0#*                     | Addl PO#                  | Addl PO# | Addl PO# | Addl PO# |
|--------------------------|---------------------------|----------|----------|----------|
|                          |                           |          |          |          |
| Equipment*               |                           |          |          |          |
| Dry Van 🗸                |                           |          |          |          |
| Comment                  |                           |          |          |          |
|                          |                           |          |          |          |
| IF EXPEDITED, please p   | out pallet dimensions and |          |          |          |
| rieigni reduy time in ti | no section as well        |          |          |          |
|                          |                           |          |          |          |
|                          |                           | le       |          |          |
| Hazmat                   |                           |          |          |          |
|                          |                           |          |          |          |

If the product you are shipping is Hazardous, you must identify this by checking on the Hazmat box and filling in the required information:

| Comment                                            |                                                |       |                      |                |
|----------------------------------------------------|------------------------------------------------|-------|----------------------|----------------|
| IF EXPEDITED, please p<br>Freight ready time in th | ut pallet dimensions and<br>is section as well | B     |                      |                |
| Hazmat                                             | Hazmat Class*                                  | UN #* | Emergency Contact #* | Packing Group* |
|                                                    | Choose one 🗸 🗸                                 |       |                      |                |
| Expedited                                          |                                                |       |                      |                |
|                                                    |                                                |       |                      |                |
|                                                    |                                                |       |                      |                |

#### 2. Stops

In this section, you will enter information stating where this freight is being picked up and delivered. You will always utilize the Location Search Box to select the Pick-up and Delivery locations as the Locations are pre-populated in the system. Within this Search box, you can search for the address by typing in the first few characters of the Location name or the first few characters of the City name. Once you type in enough information for the application to determine the location, you will see the matching options show in a box.

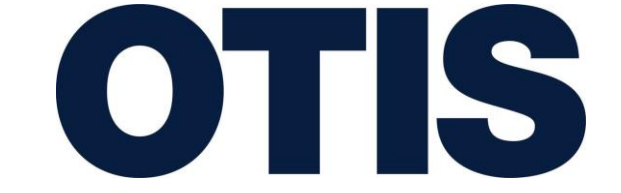

S

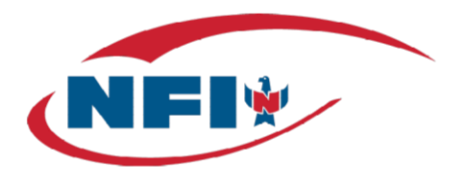

Once you see the address that matches, you can click on your selection and the address information will be populated in the individual fields for you. **Please note that you should contact NFI if you do not see a required address – we have the ability to add this for you quickly.** 

| CKUP LOCATIO    | N ~ If this shipment is a n | and trip service please enter th | he same addres |
|-----------------|-----------------------------|----------------------------------|----------------|
| Location Search |                             |                                  |                |
| fior            |                             |                                  |                |
|                 |                             |                                  |                |
| Otis Florence   | -1500 Otis WayF             | prence-SC-29501                  | ne 2           |
| Otis Florence   | -1500 Otis WayF             | prence-SC-29501                  | ne 2           |

Please note that the same process should be utilized for the Pickup and the Delivery Stops. If a loading appointment has already been determined/scheduled, then the vendor will need to indicate this by clicking on the SET PICKUP APPT and then populating the PICKUP APPT DATE and PICKUP APPT TIME. Please note that the Appt Time is in military format (2400 hours).

| PICKUP LOCATION ~ If | this shipment is a round trip serv | vice please enter the same address fo |
|----------------------|------------------------------------|---------------------------------------|
| Location Search      |                                    |                                       |
| start typing         |                                    |                                       |
| Address Name*        | Address Line 1*                    | Address Line 2                        |
|                      |                                    |                                       |
| City*                | State* Zip*                        | Country*                              |
|                      |                                    | United States 🗸                       |
| Cat Dialum Ameri     | Distance Acade Distant             |                                       |
| Set Pickup Appt.     | Pickup Appt. Date <sup>*</sup>     |                                       |
|                      | 06/26/2024                         | 09:00                                 |

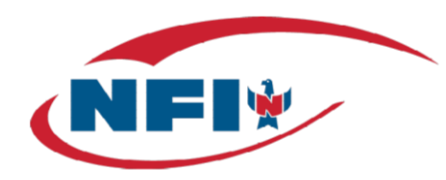

#### 3. Freight Information

In this section, you will enter the Product information. All fields in this section are required so you enter data into each field that describes your freight as accurately as possible. To determine the class of the shipment, you must utilize the Otis provided freight class calculator.

| reight Information                                         |              |         |                 |     |                     |
|------------------------------------------------------------|--------------|---------|-----------------|-----|---------------------|
| Handling Units*                                            | UOM*         | Pieces* | UOM*            |     | Volume (cubic ft.)* |
| 12                                                         | Pall 🗸       | 110     | Case            | ~   | 650                 |
| Net Weight (Ibs.)*                                         | Freight Clas | SS*     | Stackable Palle | ts* |                     |
| 14257                                                      | 60           | ~       | Yes             | ~   |                     |
| A default of 40 lbs per pallet will automatically be added |              |         |                 |     |                     |
| once submitted.                                            |              |         |                 |     |                     |

Rules for this section:

- The Handling Units are for the number of pallets. If you have a product that is not palletized, you should simply enter 1 Pallet.
- The Pieces are the number of individual Cases or individual pieces of the product(s)
- The Volume and Net Weight fields are for the entire Shipment (please also note that a default of 40 lbs. per pallet will automatically be added once submitted.)

Please click on the "Submit" button to enter the Purchase Order once you review the information that was entered. Once you complete this action, you will receive a confirmation on the screen that the Purchase Order saved. If any updates / Charges are required after you submit the Purchase Order, you must contact NFI to update the Purchase Order.

## Planning of the Shipment and email alert

NFI Operations will have access to the Purchase Order once it's been submitted in the portal. Once the Shipment is planned and accepted by the carrier, you will receive an email listing the key pieces of information – here is an example:

Subject line: Load Scheduled – 5644456 (5644456 is the Purchase Order # that was entered)

\*See example image on the next page\*

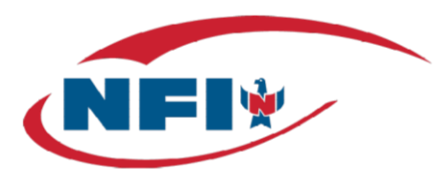

| LOAD SCHEDULED ALERT                                                                                                    |                                                    |
|----------------------------------------------------------------------------------------------------|----------------------------------------------------|
| A Load L191115-00002 was scheduled with                                                                                                    | carrier: Lennox Carrie                             |
| Organization Name: LENNOX                                                                                                    | <u> </u>                                           |
| Load Number: L191115-00002                                                                                                    | Carrier Name                                       |
| Mode: TL                                                                                                    | imber                                              |
| Equipment: Standard Dry Van                                                                                                    |                                                    |
| PO#: 5644456                                                                                                    |                                                    |
|                                                                                                    |                                                    |
| Pickup: Vendor G •Expected Arrival: 11-18-2019 08:00                                                                                                    | octed Pickup Date/Time                             |
| Pickup: Vendor G •Expected Arrival: 11-18-2019 08:00 •Expected Stuttgart                                                                                                    | ected Pickup Date/Time                             |
| Pickup: Vendor G •Expected Arrival: 11-18-2019 08:00 • Delivery: Lennox Stuttgart •Expected Arrival: 11-20-2019 12:30 • Expected Arrival: 11-20-2019 12:30                                             | ected Pickup Date/Time                             |
| Pickup: Vendor G<br>•Expected Arrival: 11-18-2019 08:00<br>•Delivery: Lennox Stuttgart<br>•Expected Arrival: 11-20-2019 12:30<br>Freight Information:                                                  | ected Pickup Date/Time                             |
| Pickup: Vendor G •Expected Arrival: 11-18-2019 08:00 • Delivery: Lennox Stuttgart •Expected Arrival: 11-20-2019 12:30 • Freight Information: •Piece Count: 2000                                        | ected Pickup Date/Time<br>ected Delivery Date/Time |
| Pickup: Vendor G<br>•Expected Arrival: 11-18-2019 08:00<br>Delivery: Lennox Stuttgart<br>•Expected Arrival: 11-20-2019 12:30<br>Freight Information:<br>•Piece Count: 2000<br>•Gross Weight: 37,800 Lb | ected Pickup Date/Time                             |

## **Special Note - Expedite Process**

In the event of an Expedited requirement, you must follow these steps:

1. NFI must be contacted with any PO that needs to be expedited by sending email correspondence to OTIS@nfiindustries.com PRIOR to entering in the shipment into the portal. NFI will need approval from Otis to proceed with the shipment. Please include the Otis Approver requesting the expedite, in the email request.

2. Expedited orders should be entered into the portal with an 'EXPEDITE' notation in the comments field and delivery date. Please see example below:

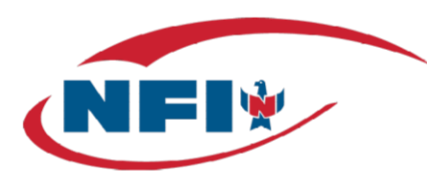

| act Entry information                  |               |               |
|----------------------------------------|---------------|---------------|
| °O#*                                   | Sales Order # | Equipment*    |
| ABC123456                              | XYZ9876       | All Dry Van 🗸 |
| Comment                                |               |               |
| pallet 1 42x40x36<br>pallet 2 42x48x48 |               |               |
|                                        |               | ĥ             |
| lozmot                                 |               |               |
| Hazillat                               |               |               |

3. NFI will tender out the shipment to the carrier as quickly as possible once the order is received and expedite as necessary.

4. You will receive the Load Alert via email as usual and confirm information is correct. If any information is incorrect, please notify NFI immediately via email at OTIS@nfiindustries.com with corrections that are to be made.

## Searching and Viewing previously Created Purchase Orders on the Search POs page

This screen will serve to display Purchase Orders that you have already created as well as their latest Plan / Status.

| DER DETAILS - IB-1046                                                                     |        |                                                                                  |   |                                                                                                    |                       |                              |
|-------------------------------------------------------------------------------------------|--------|----------------------------------------------------------------------------------|---|----------------------------------------------------------------------------------------------------|-----------------------|------------------------------|
|                                                                                           |        |                                                                                  |   |                                                                                                    |                       | and the second second second |
| Rature Accepted                                                                           |        | enters, CT + Inungers, AB                                                        | - |                                                                                                    | Marker Vi.            |                              |
| Stringer .                                                                                |        | Consignee                                                                        |   |                                                                                                    | Weignment Weignmedian |                              |
| montes la<br>min consequences<br>conserved and<br>conserved Perloam 10/16/2016 600100 Ant | Ergent | Lances Budger<br>Stort Canada M<br>Budger, An Anna<br>Budger, Constant Canada An |   | Paralleland Collection (Second Second                                                                                                    |                       |                              |
| Rates                                                                                     |        | All shares                                                                       |   |                                                                                                    | Carrier               |                              |
| The do not have access to this parate                                                     |        |                                                                                  |   | BCAC CONTRACTORY<br>BCAC CONTRACTORY<br>CONTRACTORY<br>CONTRACT | (MMC), Annoration, (  |                              |

#### 1. Filters

There are several filters at the top to help you find the Purchase Order you are looking for. You can search by the following fields:

- Purchase Order Creation Date
- Purchase Order Number
- Origin City
- Destination City

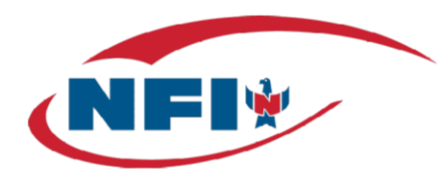

Once you type information in any of these fields, the list of Purchase Orders will filter based on the information entered – here is a search for shipments leaving from "Camden":

| POs         |                      |                |     | 1      |                  |
|-------------|----------------------|----------------|-----|--------|------------------|
| POs created | in the past 7 days 💲 | All Statuses 🖨 | PO# | Camden | Destination City |

#### 2. More Information

Once an order has been planned and accepted by the proper carrier, you can come here to view more information about the Purchase Order (including its status). The icon next to each order (shown with arrow below), that when clicked, will take you to the order details page.

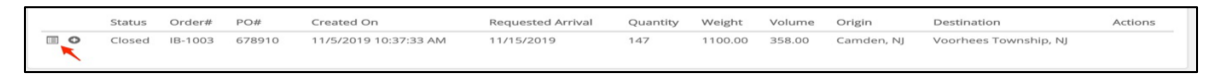

Once you click on this box, the full Load details will show. This page will display additional items like appointments; the carrier selected, and document management (where you can get the BOL).

#### 3. Document Management

This section allows you to pull the BOL from the system and upload the required documents for Exports (such as the Commercial Invoice and Packing Slip). In order to enter this section, please go to the Carrier section of the screen and click on the Documents button. This click will allow you to see the BOL that has been created (please note that this will only be seen after the Shipment has been accepted by the carrier) and upload additional documents. Please note that you can also see a copy of the Vendor alert that was sent to you in this section:

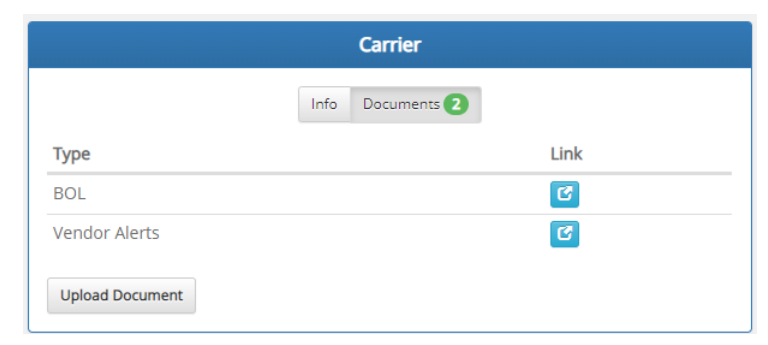

In order to view/download the documents, you should click on the *icon* on the document line.

Within this window, you should choose the Document Type that you would like to upload and click on the Upload button. This document will then be saved to the Order / Shipment. Please note that if the Shipment changes significantly (and you have requested that we update the Order for you), we have the ability to generate a new/updated BOL for you when you request it. We can also delete Documents for you if you have any errors in the upload process. You simply need to contact us in either case.